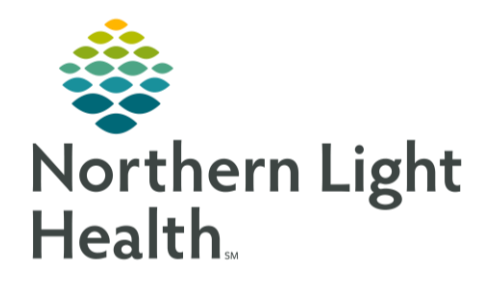

This Quick Reference Guide (QRG) reviews navigating and reviewing orders in PPM.

## Common Buttons & Icons

| P                  | PowerChart icon           |
|--------------------|---------------------------|
|                    | Order Centric View icon   |
|                    | Patient Centric View icon |
| ・<br>の minutes ago | Refresh icon              |

## Log In To Pharmacy Patient Monitor (PPM)

From the CernerWorks screen:

- **<u>STEP 1</u>**: Click the **PowerChart** icon. The Login window displays.
- **<u>STEP 2</u>**: Enter your Username and Password in the appropriate fields.
- **<u>STEP 3</u>**: Click **OK**. The PPM screen displays.

NOTE:

- Use the Order Centric View icon to view and filter orders for all patients organized by orders.
- Use the Patient Centric View icon to view orders organized by patient.
- Use the Search field to find patients using their MRN, FIN, or name.